## **QUICK INSTALL GUIDE** DPH-150S

VERSION 1.00

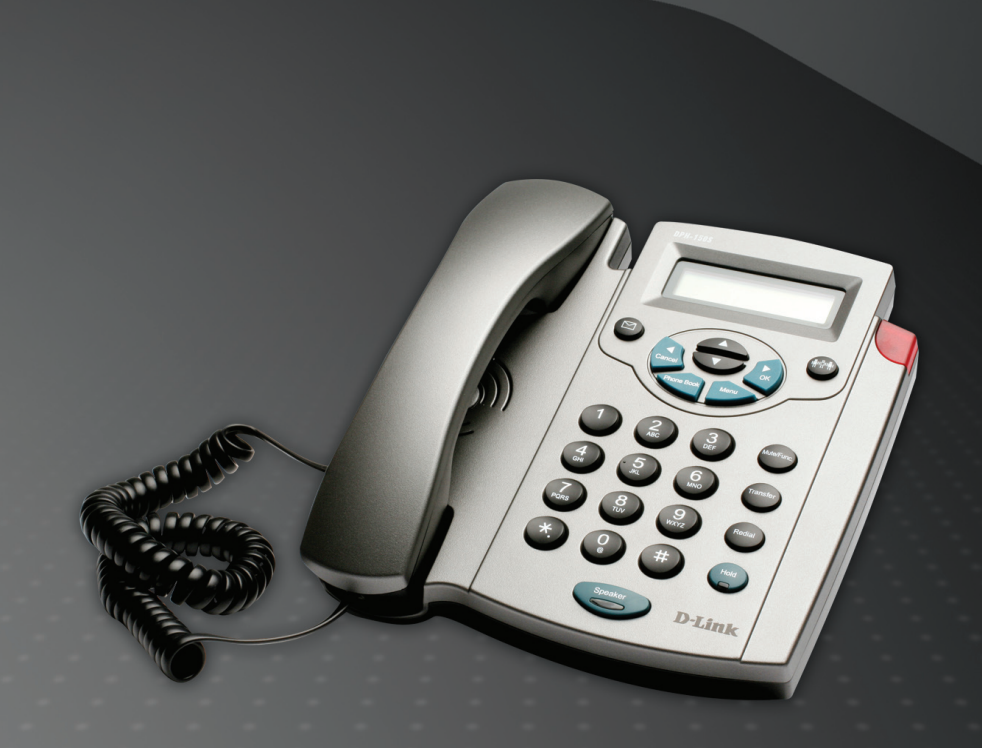

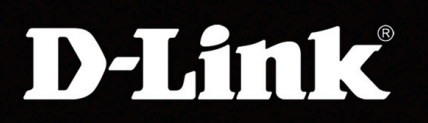

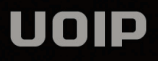

#### **D-Link**

#### Руководство по быстрой установке

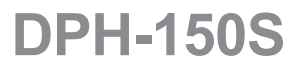

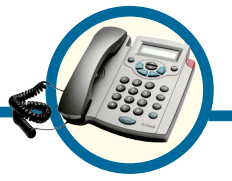

VoIP-телефон

#### Прежде чем начать

Это устройство может быть настроено с помощью клавиатуры или Webбраузера, такого как IE (Internet Explorer).

Для совершения VoIP-звонков необходим кабельный Ethernet- или DSLмодем для подключения к Интернет.

#### Проверьте содержимое комплекта поставки

В комплект поставки IP-телефона DPH-150S (H/W:B1) входит следующее:

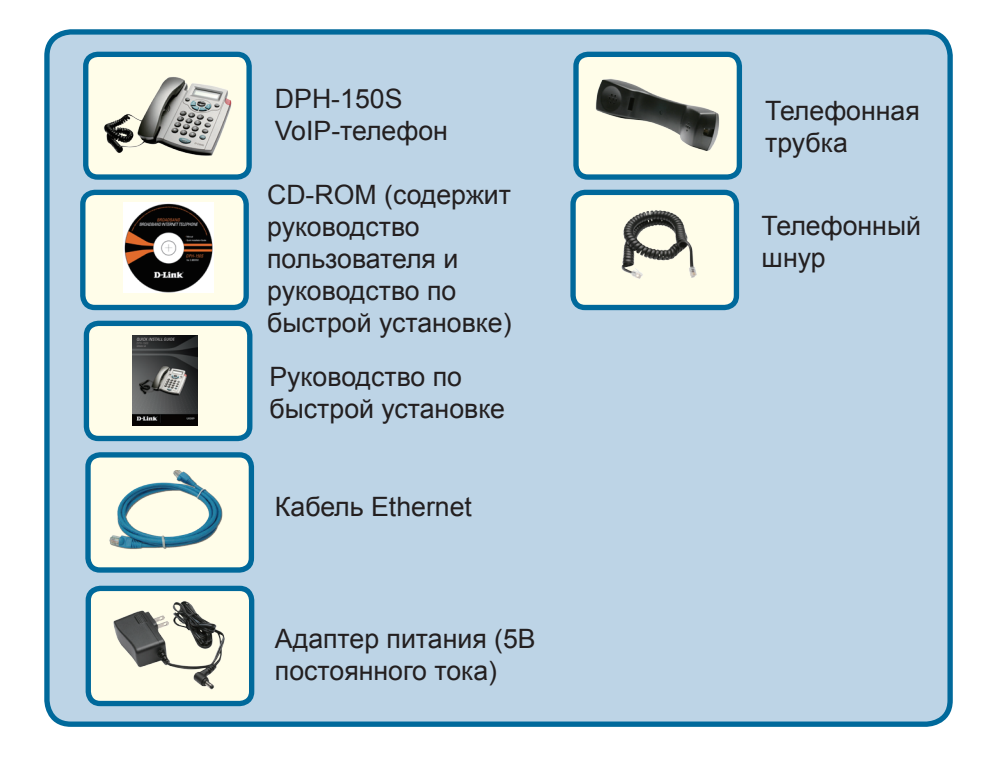

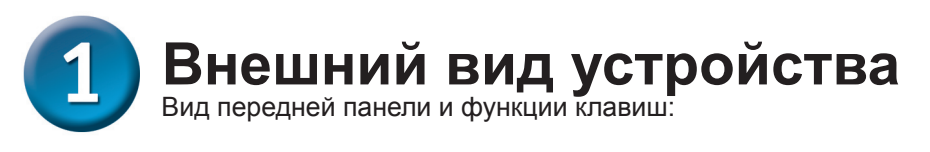

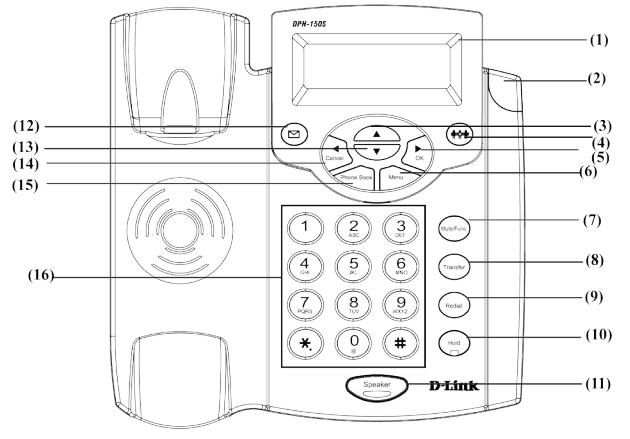

| No.  | Клавиша                             | Функция                                                                                                    |
|------|-------------------------------------|----------------------------------------------------------------------------------------------------|
| (1)  | LCD-дисплей 2 x 16 символов         | Показывает меню, время, часы, имя; номер телефона; состояние звонка                                                                                                    |
| (2)  | Индикатор                           | Показывает, используется ли телефон в настоящее время или звонит.                                                                                                    |
| (3)  | Вверх                               | Цикл через меню телефона; Регулировка громкости                                                                                                    |
| (4)  | 3-х сторонняя конференция           | Включение 3-х сторонней конференции                                                                                                    |
| (5)  | ОК / Вправо                         | Подтверждает изменение настроек; набранный номер;<br>сохранение настроек                                                                                                   |
| (6)  | Меню                                | Доступ к меню телефона; выход из меню                                                                                                    |
| (7)  | Блокировка звука/ Функция           | Отключение микрофона телефонной трубки таким образом, что<br>собеседник на другом конце трубки ничего не может слышать;<br>доступ к выбору языка; доступ к формату времени |
| (8)  | Переадресация                       | Переадресация звонка на другую линию и номер                                                                                                    |
| (9)  | Повторный набор/ История<br>звонков | Повторный набор последнего набранного номера, доступ к<br>меню повторного набора                                                                                           |
| (10) | Удержание                           | Удержание текущего звонка, ответ на ожидающий звонок                                                                                                    |
| (11) | Громкоговоритель                    | Позволяет пользоваться телефоном без телефонной трубки                                                                                                    |
| (12) | Голосовое сообщение                 | Проверить голосовое сообщение                                                                                                    |
| (13) | Вниз                                | Цикл через меню телефона; Регулировка громкости                                                                                                    |
| (14) | Отменить / Влево                    | Отменить изменения; отменить телефонные звонки;<br>игнорировать телефонные звонки, возврат на одну позицию<br>(backspace)                                                  |
| (15) | Телефонная книга                    | Доступ к телефонной книге                                                                                                    |
| (16) | Цифровая клавиатура                 | Ввод IP/телефонного номера, символов алфавита                                                                                                    |

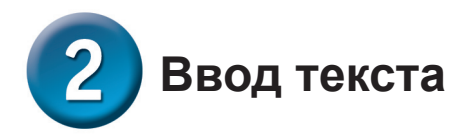

Используйте символы алфавита для ввода с телефона информации, включая телефонную книгу и другие настройки.

|                 | Текстовый режим |                |           | Текстовый режим          |                |
|-----------------|-----------------|----------------|-----------|--------------------------|----------------|
| Клавиша         | Обычный (АВС)   | Цифровой (0-9) | Клавиша   | Обычный (АВС)            | Цифровой (0-9) |
|                 |                 | 1              | 7<br>PQRS | PQRSpqrs                 | 7              |
| 2<br>ABC        | ABCabc          | 2              | 8<br>TUV  | TUVtuv                   | 8              |
| 3<br>DEF        | DEFdef          | 3              | 9<br>wxyz | WXYZwxyz                 | 9              |
| 4<br>GHI        | GHIghi          | 4              | 0         | @ * # () %<br>& + / \$ , | 0              |
| <b>5</b><br>JKL | JKLjkl          | 5              | *.        | •                        | *              |
| 6<br>MNO        | MNOmno          | 6              | #         |                          | #              |

В текстовом и цифровом режимах для ввода нажимайте одну и ту же клавишу, при этом на дисплее отображаются символы, закрепленные за данной клавишей. Если клавиша не будет нажата в течение 1 секунды, то будет выбран текущий символ и курсор переместится вправо для ввода следующего символа. Например, для ввода символа "с" необходимо быстро нажать клавишу 2 четыре раза. Для отображение введенного символа, отпустите клавишу или нажмите другую клавишу.

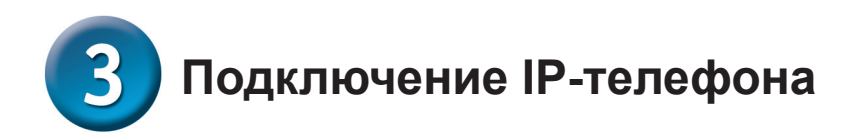

Подключите IP-телефон так, как показано на схеме:

WAN / Интернет

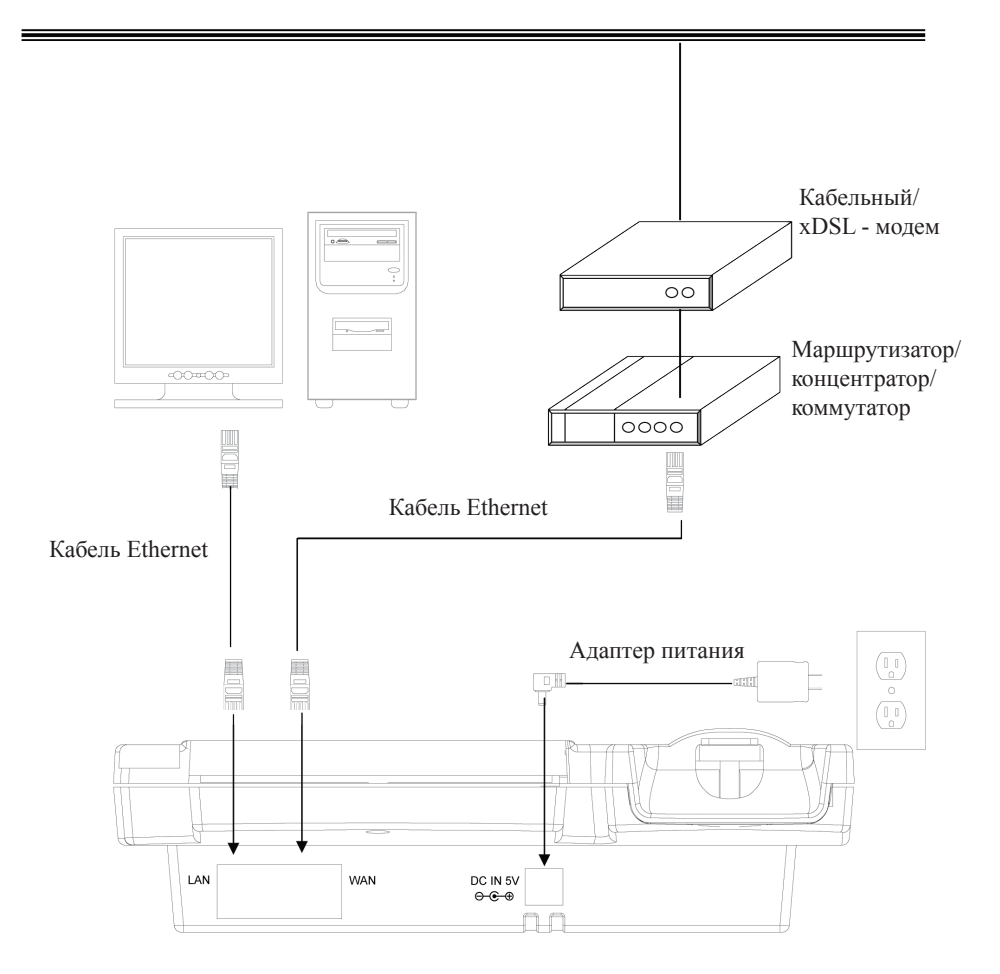

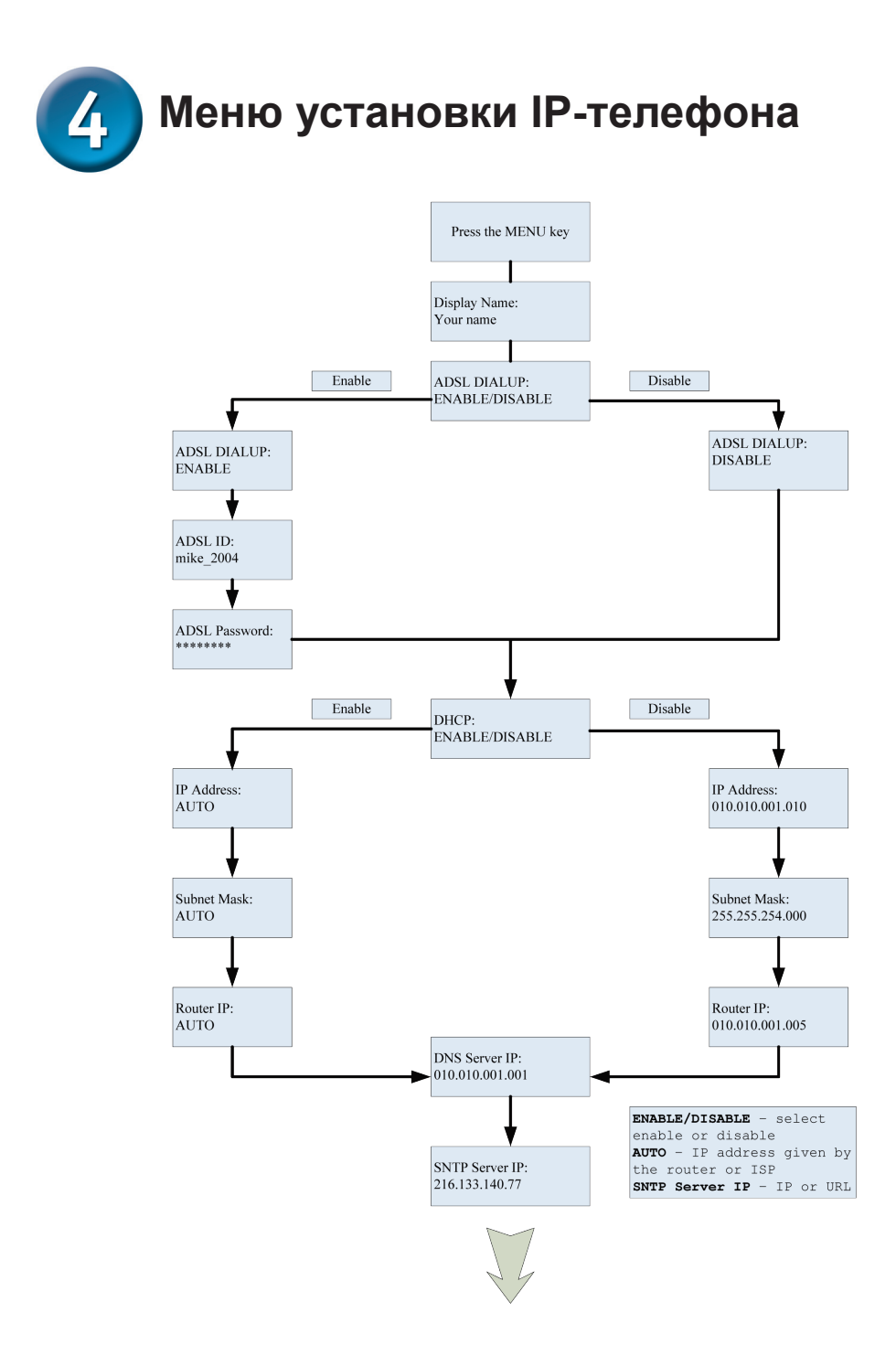

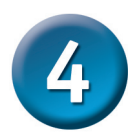

#### Меню установки ІР-телефона

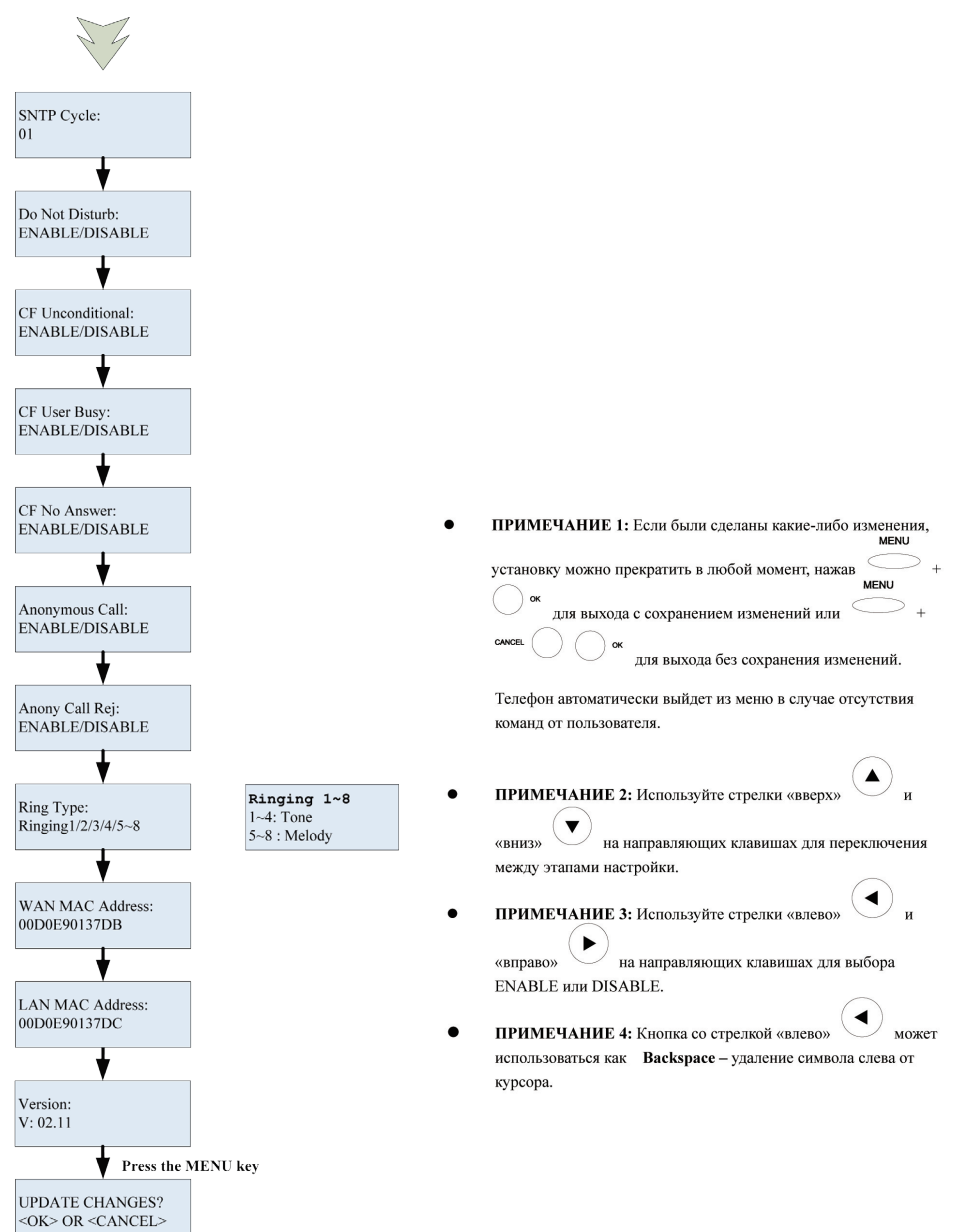

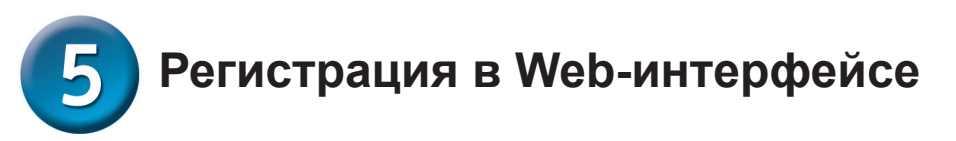

К меню конфигурации DPH-150S можно получить доступ с помощью пользовательского web-интерфейса.

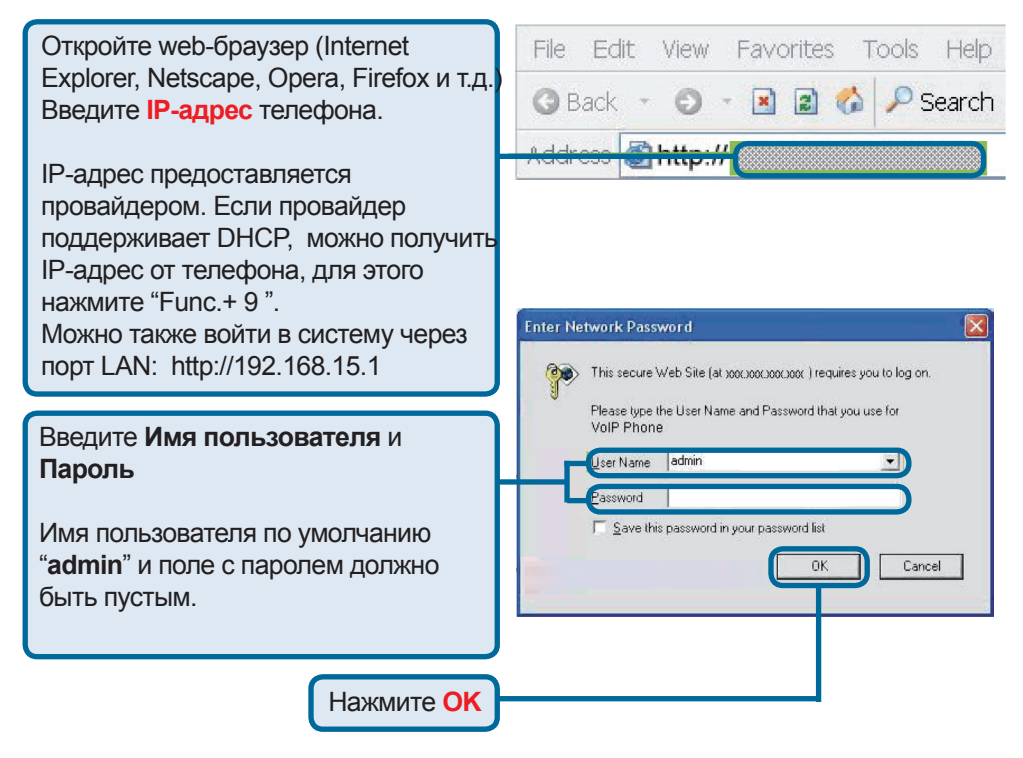

Этот экран появится после входа в систему.

|                         |        |                  |                   | Firr    | nware Version: GE_1.00 |
|-------------------------|--------|------------------|-------------------|---------|------------------------|
| D-Link                  | ¢      |                  |                   |         |                        |
| DPH-1505                | SYSTEM | NETWORK          | VOIP              | ADVANCE | CALLLOG                |
| Status                  | STATUS |                  |                   |         |                        |
| Management              | Ha     | rdware Version : | B1                |         |                        |
| Restore Factory Setting | Firr   | nware Version :  | GE 1.00           |         |                        |
| Auto Provision          | DS     | P Version :      | v1.00 a2216       |         |                        |
| Restart System          | MA     | C Address :      | 00.D0.E9.00.03.D8 |         |                        |
|                         | NA     | T Mode :         | ROUTE Mode        |         |                        |
| BROADBAND               |        |                  |                   |         |                        |
|                         |        |                  |                   |         |                        |

# Networks – Настройка PPPoE Выберите Networks из главного меню.

Выберите РРРоЕ в качестве типа сетевого соединения, если провайдер использует РРРоЕ. (Большинство DSL-сервисов использует протокол РРРоЕ.)

| DHCP / PPPOE / STATIC IP         |                                        |                                            |  |
|----------------------------------|----------------------------------------|--------------------------------------------|--|
| PPPoE ID:<br>PPPoE Password:     | CDHCP © PPPoE C St                     | atic IP                                    |  |
| DNS SETTING                      |                                        |                                            |  |
| DNS Server 1 :<br>DNS Server 2 : | 0.0.0.0                                |                                            |  |
| MAC ADDRESS                      |                                        |                                            |  |
| WAN MAC :<br>LAN MAC :           | 00.D0.E9.00.03.D8<br>00.D0.E9.00.03.D9 |                                            |  |
|                                  | Submit Reset                           | Введите <b>ID</b> РРРоЕ<br>и <b>Пароль</b> |  |

### Networks – Статические настройки

Выберите Static в качестве типа сетевого соединения, если провайдер предоставил данные по WAN IP.

| DHCP / PPPOE / STATIC IP                     |                                        |                                                      |
|----------------------------------------------|----------------------------------------|------------------------------------------------------|
| IP Address :<br>Router IP :<br>Subnet Mask : |                                        | atic IP                                              |
| DNS SETTING                                  |                                        |                                                      |
| DNS Server 1 :<br>DNS Server 2 :             | 0.0.0.0<br>0.0.0.0                     |                                                      |
| MAC ADDRESS                                  |                                        |                                                      |
| WAN MAC :<br>LAN MAC :                       | 00.D0.E9.00.03.D8<br>00.D0.E9.00.03.D9 |                                                      |
|                                              | Submit Reset                           | Введите статический IP-<br>адрес и другую информацию |

### Networks – Настройка DHCP

Выберите DHCP в качестве типа сетевого соединения, если провайдер использует данный тип соединения. DHCP позволяет администратору распределять IP-адреса, если IP-телефон подключается в разных местах сети.

| DHCP / PPP | OE / STATIC IP                 |                   |
|------------|--------------------------------|-------------------|
| .e         | PPPoE ID :<br>PPPoE Password : |                   |
| DNS SETTIN | 6                              |                   |
|            | DNS Server 1 :                 | 0.0.0.0           |
|            | DNS Server 2 :                 | 0.0.0.0           |
| MAC ADDRE  | SS                             |                   |
|            | WAN MAC :                      | 00.D0,E9.00.03.D8 |
|            | LAN MAC :                      | 00.D0.E9.00.03.D9 |
|            |                                |                   |

#### **Networks SIP**

Submit Reset

| SIP PHONE SETTING                            |                                           |  |  |
|----------------------------------------------|-------------------------------------------|--|--|
| SIP Phone Port Number :                      | 5060 [1024 - 65535]                       |  |  |
| REGISTRAR SERVER                             |                                           |  |  |
| Registrar Server Domain<br>Name/IP Address : |                                           |  |  |
| Registrar Server Port<br>Number :            | 5060 [1024 - 65535]                       |  |  |
| Authentication Expire<br>Time :              | 3600 sec. (Default: 3600 sec.)[60 - 9999] |  |  |
| OUTBOUND PROXY SERVER                        |                                           |  |  |
| Outbound Proxy Domain<br>Name/IP Address :   |                                           |  |  |
| Outbound Proxy Port<br>Number :              | 5060 [1024 - 65535]                       |  |  |
| Send messages via<br>Outbound Proxy :        | Disable C Enable                          |  |  |
| SIP Phone Port Number                        | er Номер локального SIP-порта.            |  |  |
| Registrar Server Doma<br>Name / IP Address   | ain<br>IP-адрес сервера SIP Registrar.    |  |  |
| Registrar Server Port<br>Number              | Номер порта сервера SIP Registrar.        |  |  |

Outbound Proxy Domain Name / IP Address

IP-адрес исходящего прокси-сервера.

Outbound Proxy Port Number Номер порта исходящего прокси-сервера.

#### Настройка учетной записи SIP

Выберите SIP Account Settings из главного меню VoIP. Необходимо заполнить поля, указанные стрелкой " — ". Затем нажмите на Submit.

| SIP ACCOUNT SETTING                                                                                                    |                                                          |  |  |
|----------------------------------------------------------------------------------------------------|----------------------------------------------------------|--|--|
| Default Account :                                                                                                    | Account 1 -                                              |  |  |
| ACCOUNT 1 SETTING                                                                                                    |                                                          |  |  |
| Account Active :<br>Display Name :<br>SIP User Name :<br>Authentication User Name :<br>Authentication Password :<br>Ring Type : | C Disable C Enable                                       |  |  |
| Register Status :                                                                                                    | UnRegister                                               |  |  |
| Display Name                                                                                                    | Имя, отображаемое на дисплее<br>вызываемого абонента.    |  |  |
| SIP User Name                                                                                                    | URL-адрес, отображаемый на дисплее вызывающего абонента. |  |  |
| Authentication User Name                                                                                                    | Имя пользователя для регистрации на SIP-сервере.         |  |  |
| Authentication Password                                                                                                    | Пароль для регистрации на SIP-<br>сервере.               |  |  |

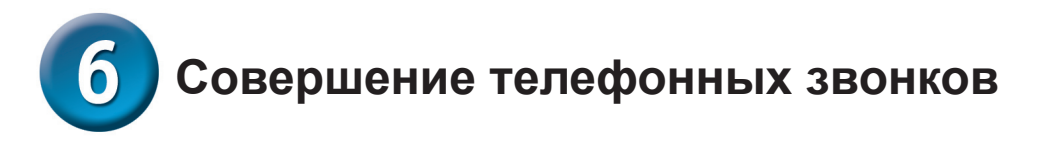

#### **IP-адрес:**

1. Поднимите телефонную трубку

2. Введите ІР-адрес.

Например: наберите 192.168.0.1

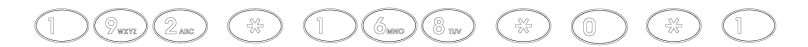

3. Нажмите ОК 💍 или ждите пока не истечет время набора.

#### **Номер SIP:**

Примечание: Необходимо зарегистрироваться на SIP-сервере для использования номера SIP.

1. Поднимите телефонную трубку или нажмите кнопку **SPEAKER** 

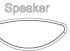

Введите IP-адрес.

Например: наберите 1866

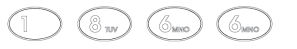

3. Нажмите ОК 💍 или ждите пока не истечет время набора номера.

#### Техническая поддержка

Обновления программного обеспечения и документация доступны на Интернет-сайте D-Link.

D-Link предоставляет бесплатную поддержку для клиентов в течение гарантийного срока.

Клиенты могут обратиться в группу технической поддержки D-Link по телефону или через Интернет.

> Техническая поддержка D-Link: +495-744-00-99

Техническая поддержка через Интернет

http://www.dlink.ru e-mail: support@dlink.ru

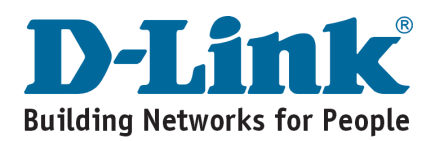

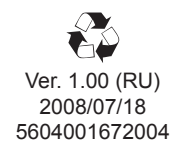